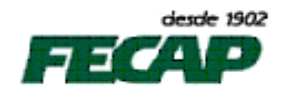

## TUTORIAL PARA CORREÇÃO DE ACESSO AO PROQUEST - FECAP

Guia de configurações do navegador MS Internet Explorer.

1. Abrir o Internet Explorer, menu: ferramentas, "Opções da Internet":

| Ferra | amentas   | Aj <u>u</u> da                                |                |
|-------|-----------|-----------------------------------------------|----------------|
|       | Excluir H | istórico de Navegação                         | Ctrl+Shift+Del |
|       | Navegaç   | ão InPrivate                                  | Ctrl+Shift+P   |
|       | Proteção  | contra Rastreamento                           |                |
|       | Filtragen | n ActiveX                                     |                |
|       | Diagnost  | ticar Problemas de Conexão                    |                |
|       | Reabrir Ú | lltima Sessão de Navegação                    |                |
|       | Adiciona  | r site ao menu Iniciar                        |                |
|       | Exibir do | wnloads                                       | Ctrl+J         |
|       | Bloquea   | dor de Pop-ups                                | <u>+</u>       |
|       | Filtro Sm | artScreen                                     | +              |
|       | Gerencia  | r Complementos                                | 1              |
| ~     | Modo de   | e Exibição de Compatibilidade                 |                |
|       | Configu   | rações do Modo de Exibição de Compatibilidade |                |
|       | Assinar e | ste Feed                                      |                |
|       | Descobe   | rta de Feed                                   | ×              |
|       | Window    | s Update                                      |                |
|       | Ferrame   | ntas para desenvolvedores F12                 |                |
|       | Enviar pa | ara o OneNote                                 |                |
|       | Opções (  | da Internet 🚽                                 |                |

2. Junto à aba "Segurança", clicar sobre a zona "Sites confiáveis" e depois sobre o botão "Sites":

| 0 | pções da Internet                                                                                                    |                                              |                                                       |                                    |          |                           | ?      | ×     |
|---|----------------------------------------------------------------------------------------------------|----------------------------------------------|-------------------------------------------------------|------------------------------------|----------|---------------------------|--------|-------|
| [ | Conexões                                                                                                    |                                              | Prog                                                  | ogramas Avançadas                  |          |                           |        |       |
|   | Geral S                                                                                                    |                                              | irança                                                | Privacidade                        | 2        | Conteúdo                  |        | do    |
|   | Selecione uma zor<br>Olimitaria<br>Internet                                                                                                    | na para e<br>Int                             | exibir ou alter                                       | ar as configuraç<br>Sites confiáve | ões de   | segurar<br>C<br>Sites res | iça.   |       |
|   | Sites co                                                                                                    | onfiávei                                     | 5                                                     |                                    | 6        |                           |        |       |
|   | Esta zon<br>acredita<br>computa<br>Há sites                                                                                                    | a contém<br>que não<br>dor ou se<br>nesta zo | sites que vo<br>danificarão o<br>eus arquivos.<br>na. | cê                                 |          | 4                         |        |       |
|   | Nível de segurar                                                                                                    | nça desta                                    | zona                                                  |                                    |          | _                         |        |       |
|   | Niveis permitid                                                                                                    | los para e<br>io                             | esta zona: To                                         | dos                                |          |                           |        |       |
|   | -      -      -      -      -      -      -      -      -      -      -      -      -      -      -      -      -      -      -      -      -      -      -      -      -      -      -      -      -      -      -      -      -      -      -      -      -      -      -      -      -      -      -      -      -      -      -      -      -      -      -      -      -      -      -      -      -      -      -      -      -      -      -      -      -      -      -      -      -      -      -      -      -      -      -      -      -      -      -      -      -      -      -      -      -      -      -      -      -      -      -      -      -      -      -      -      -      -      -      -      -      -      -      -      -      -      -      -      -      -      -      -      -      -      -      -      -      -      -      -      -      -      -      -      -      -      -      -      -      -      -      -      -      -      -      -      -      -      -      -      -      -      -      -      -      -      -      -      -      -      -      -      -      -      -      -      -      -      -      -      -      -      -      -      -      -      -      -      -      -      -      -      -      -      -      -      -      -      -      -      -      -      -      -      -      -      -      -      -      -      -      -      - |                                              |                                                       |                                    |          |                           |        |       |
|   | 🔲 Habilitar <u>M</u> od                                                                                                    | o Protegi                                    | do (requer a                                          | reinicialização de                 | o Interr | net Explo                 | orer)  |       |
|   |                                                                                                    |                                              | Nível pers                                            | onalizado                          | N        | ível <u>p</u> adi         | rão    |       |
|   |                                                                                                    |                                              | Resta                                                 | aurar o nível pad                  | lrão de  | todas a                   | s zona | as    |
|   |                                                                                                    |                                              |                                                       |                                    |          |                           |        |       |
|   |                                                                                                    |                                              |                                                       | ОК                                 | Cancel   | ar                        | Ap     | ļicar |

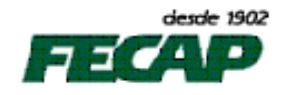

 A janela abaixo será exibida, <u>des</u>marque a opção "Exigir verificação do servidor (https:) para todos sites desta zona" e adicione, um a um, os seguintes sites: \*.fecap.br, \*. proquest.com e \*.proquest.umi.com. Feito isto clique em "Fechar":

| Sites confiáveis                                                                                                    | ×              |  |  |  |
|----------------------------------------------------------------------------------------------------|----------------|--|--|--|
| Você pode adicionar e remover sites desta zona. Todos os sites desta zona usarão as respectivas configurações de segurança. |                |  |  |  |
| Adicionar este site à zona:                                                                                                 |                |  |  |  |
|                                                                                                    | Adicionar      |  |  |  |
| Sites:                                                                                                    |                |  |  |  |
| *.fecap.br                                                                                                    | Remover        |  |  |  |
| *.proquest.com                                                                                                    |                |  |  |  |
| *.proquest.umi.com                                                                                                    |                |  |  |  |
|                                                                                                    |                |  |  |  |
| Exigir verificação do servidor (https:) para todos os sites desta zona                                                      |                |  |  |  |
|                                                                                                    | <u>F</u> echar |  |  |  |

4. Ao retornar para janela "**Opções da Internet**" clique sobre a zona "**Sites confiáveis**" e depois sobre "**Nível personalizado**":

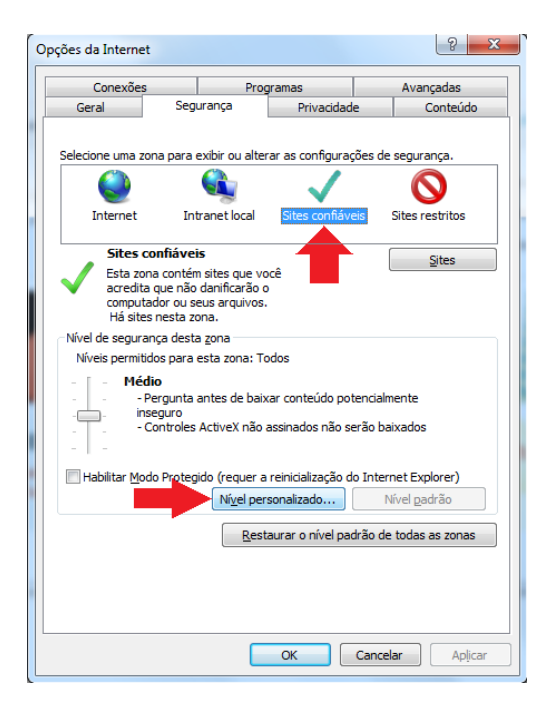

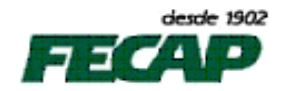

 A janela abaixo será exibida, junto ao campo "Redefinir configurações personalizadas" selecione a opção "Baixo", clique em "Redefinir" e depois em "OK":

| Configurações de Segurança - Zona de Sites Confiáveis                                                                                                    |
|----------------------------------------------------------------------------------------------------|
| Configurações                                                                                                    |
| NET Framework                                                                                                    |
| Aplicativos de navegador XAML                                                                                                    |
| Desabilitar                                                                                                    |
| e Habilitar                                                                                                    |
| Prompt                                                                                                    |
| Documentos XPS                                                                                                    |
| <ul> <li>Desabilitar</li> </ul>                                                                                                    |
| <ul> <li>Habilitar</li> </ul>                                                                                                    |
| Prompt                                                                                                    |
| 🛃 XAML Flexível                                                                                                    |
| Desabilitar                                                                                                    |
| Habilitar                                                                                                    |
| Prompt                                                                                                    |
| Autenticação de Usuário                                                                                                    |
| Sector Sector Se |
|                                                                                                    |
|                                                                                                    |
| *Entra em vigor após a reinicialização do Internet Explorer                                                                                                    |
| Redefinir configurações personalizadas                                                                                                    |
| Redefinir como: Baixo  Redefinir                                                                                                    |
|                                                                                                    |
|                                                                                                    |
| OK Cancelar                                                                                                    |
|                                                                                                    |
|                                                                                                    |

6. Feche a janela "**Opções da Internet**" clicando em "**OK**":

| 0 | pções da Internet                                                                                                    |                                                                                |                      | 5 ×                  |   |  |
|---|----------------------------------------------------------------------------------------------------|--------------------------------------------------------------------------------|----------------------|----------------------|---|--|
| [ | Conexões                                                                                                    | Conexões Programas                                                             |                      |                      |   |  |
|   | Geral                                                                                                    | Segurança                                                                      | Privacidade          | e Conteúdo           | 4 |  |
|   | Selecione uma zona                                                                                                   | a para exibir ou alti                                                          | erar as configuraç   | ções de segurança.   |   |  |
|   | 0                                                                                                    |                                                                                | $\sim$               | $\otimes$            |   |  |
|   | Internet                                                                                                    | Intranet local                                                                 | Sites confiáve       | eis Sites restritos  |   |  |
|   | Sites cor                                                                                                    | ıfiáveis                                                                       |                      | Sites                |   |  |
|   | Esta zona<br>acredita q<br>computad<br>Há sites n                                                                    | contém sites que v<br>ue não danificarão<br>or ou seus arquivo:<br>iesta zona. | você<br>o<br>s.      |                      |   |  |
|   | Nível de seguranç                                                                                                    | a desta <u>z</u> ona                                                           |                      |                      |   |  |
|   | Níveis permitido                                                                                                    | s para esta zona: 1                                                            | Fodos                |                      |   |  |
|   | Pergunta antes de baixar conteúdo potencialmente     inseguro     Controles ActiveX não assinados não serão baixados |                                                                                |                      |                      |   |  |
|   | Habilitar Modo                                                                                                    | Protegido (requer                                                              | a reinicialização do | o Internet Explorer) |   |  |
|   |                                                                                                    | Ní <u>v</u> el pe                                                              | ersonalizado         | Nível <u>p</u> adrão |   |  |
|   | Restaurar o nível padrão de todas as zonas                                                                           |                                                                                |                      |                      |   |  |
|   |                                                                                                    |                                                                                |                      |                      |   |  |
|   |                                                                                                    |                                                                                | ок                   | Cancelar Aplicar     |   |  |

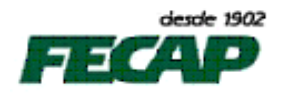

 Retorne ao menu "Ferramentas" do Internet Explorer e clique na opção "Configurações do Modo de Exibição de Compatibilidade":

| Ferr         | amentas Ajuda                                        |                |
|--------------|------------------------------------------------------|----------------|
|              | Excluir Histórico de Navegação                       | Ctrl+Shift+Del |
|              | Navegação InPrivate                                  | Ctrl+Shift+P   |
|              | Proteção contra Rastreamento                         |                |
|              | Filtragem ActiveX                                    |                |
|              | Diagnosticar Problemas de Conexão                    |                |
|              | Reabrir Última Sessão de Navegação                   |                |
|              | Adicionar site ao menu Iniciar                       |                |
|              | Exibir downloads                                     | Ctrl+J         |
|              | Bloqueador de Pop-ups                                | <u>+</u>       |
|              | Filtro SmartScreen                                   | +              |
|              | Gerenciar Complementos                               |                |
| $\checkmark$ | Modo de Exibição de Compatibilidade                  |                |
|              | Configurações do Modo de Exibição de Compatibilidade |                |
|              | Assinar este Feed                                    |                |
|              | Descoberta de Feed                                   | ÷.,            |
|              | Windows Update                                       |                |
|              | Ferramentas para desenvolvedores F12                 |                |
|              | Enviar para o OneNote                                |                |
|              | Opções da Internet                                   |                |

8. Adicionar, um a um, os sites: **fecap.br**, **proquest.com** e **umi.com** para serem exibidos no Modo de Exibição de Compatibilidade:

| Configurações do Modo de Exibição de Compatibilidade                                             |           |  |  |  |
|--------------------------------------------------------------------------------------------------|-----------|--|--|--|
| É possível adicionar e remover sites a serem exibidos no Modo<br>de Exibição de Compatibilidade. |           |  |  |  |
| Adicionar este site:                                                                             |           |  |  |  |
|                                                                                                  | Adicionar |  |  |  |
| Sites que você adicionou ao Modo de Exibição<br>de Compatibilidade:                              |           |  |  |  |
| fecap.br                                                                                         | Remover   |  |  |  |
| proquest.com                                                                                     |           |  |  |  |
| umi.com                                                                                          |           |  |  |  |
|                                                                                                  |           |  |  |  |
|                                                                                                  |           |  |  |  |
|                                                                                                  |           |  |  |  |
|                                                                                                  |           |  |  |  |
|                                                                                                  |           |  |  |  |
| Incluir listas de sites atualizadas da Microsoft                                                 |           |  |  |  |
| Exibir sites da intranet no Modo de Exibição de Compatibilidade                                  |           |  |  |  |
| Exibir todos os sit <u>e</u> s em Modo de Exibição de Compatibilidade                            |           |  |  |  |
|                                                                                                  | Feghar    |  |  |  |

- Fechar a janela de Configurações do Modo de Exibição de Compatibilidade, fechar o navegador Internet Explorer e realizar uma nova tentativa de acesso ao Proquest FECAP.
- 10. Em caso de duvidas, dificuldades ou falha, por favor, entre em contato com Departamento de Tecnologia e Informação da FECAP:
  - 0XX11 3272-2297;
  - 0XX11 3272-2294;
  - suporte@fecap.br;